### TP4

# **Selpi**

#### KALETA MAXIME

## *GLPI C'EST QUOI?*

Logiciel libre de gestion des services informatiques et de gestion des services d'assistance via des tickets Pourquoi l'utiliser?

- Open source
- Il permet de de visualiser et gérer son système d'information de manière complète : inventaire de toutes les ressources de la société et gestion des tâches administratives et financières.

Glpi

#### CONNEXION

Suite à la configuration du serveur GLPI, nous nous connectons via l'adresse IP Login/mot de passe par default : glpi/glpi

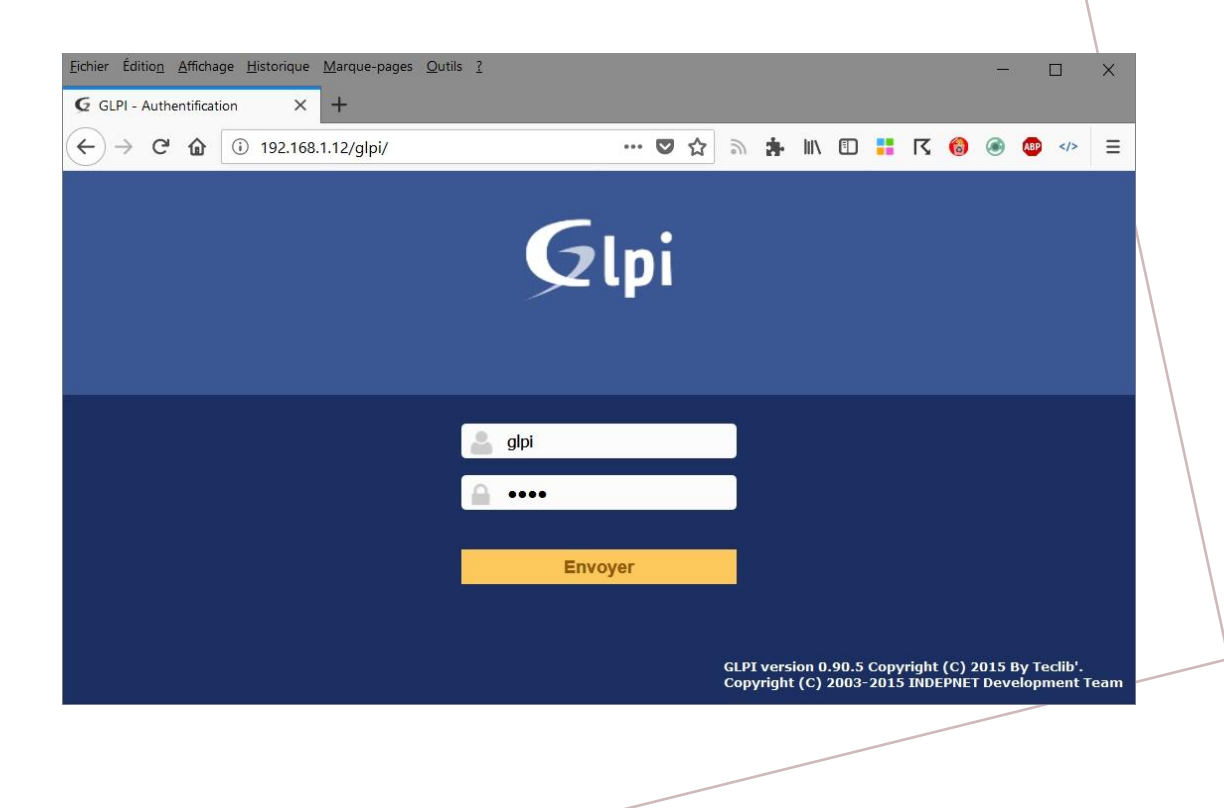

### CRÉATION DES CATÉGORIES

Meilleur gestion des tickets grâce à des catégories. Dans l'onglet "catégories ITIL" on crée des catégories et sous-catégories pour gérer les incidents:

- Demande de service
  - démenagement
  - Installation de logiciel
- Pannes
- Problème d'utilisation
  - Application a
  - Application b
- Renseignement

| 5           | ai          |         |                    |                     |             |      |            |              |        |
|-------------|-------------|---------|--------------------|---------------------|-------------|------|------------|--------------|--------|
| <u>ר</u> בי | וק          |         |                    | Parc                | Assista     | ince | Ges        | tion         | Outils |
| ccueil      | Configura   | tion    | 🖉 Intitulés        | 📥 Caté              | gories ITIL | +    | Q          |              |        |
|             | Catégorie I | TIL     |                    |                     |             |      |            |              |        |
|             |             | Nouve   | el élément - Cat   | tégorie ITIL        |             |      |            |              |        |
|             |             | Nom     |                    |                     | Panne       |      |            |              |        |
|             |             | Comme   | e enfant de        |                     | 7           | · iO |            |              |        |
|             |             | Respor  | nsable technique   |                     |             |      | <b>•</b> i |              |        |
|             |             | Groupe  | technique          |                     | 7           | · iO |            |              |        |
|             |             | Base d  | e connaissances    |                     | 7           | · iO |            |              |        |
|             |             | Code re | eprésentant la ca  | tégorie de tickets. |             |      |            |              |        |
|             |             | Visible | dans l'interface s | implifiée           | Oui         | •    |            |              |        |
|             |             | Visible | pour un incident   |                     | Oui         | •    |            | Commentaires |        |
|             |             | Visible | pour une demand    | ie                  | Oui         | •    |            |              |        |
|             |             | Visible | pour un problème   | e                   | Oui         | •    |            |              |        |
|             |             | Visible | pour un changen    | nent                | Oui         | •    |            |              |        |
|             |             | Gabarit | t pour une deman   | ide                 | 1           | · iO |            |              |        |
|             |             | Gabarit | t pour un incident |                     | 7           | · iO |            |              |        |
|             |             | Gabarit | t pour un changer  | ment                | 7           | · iO |            |              |        |
|             |             | Gabarit | t pour un problèm  | ie                  | 7           | · iO |            |              |        |
|             |             |         |                    |                     |             |      |            |              |        |

**Définition :** Un incident est défini comme ITIL quand tout événement qui ne fait pas partie du fonctionnement standard d'un service et qui cause, ou peut causer, une interruption ou une diminution de

la qualité de ce service.

# *CRÉATION DU GROUPE DE GESTION*

Dans la catégories "groupes" nous ajoutons un groupe ici j'ai choisi "gestion" Avec à l'interieur l'utilisateur "post only" et "tech" cela permet de gérer les utilisateurs

|                   |           |                    | Gestion                |                      |             |                |          |
|-------------------|-----------|--------------------|------------------------|----------------------|-------------|----------------|----------|
| Groupe            |           |                    |                        |                      |             |                |          |
| Sous-groupes      | Ajout     | ter un utilisateur |                        |                      |             |                |          |
| Éléments utilisés | Г         | A i                | Superviseur            | Non 💌                | Délégataire | Non 🔻          | Ajouter  |
| Éléments gérés    | Ut        |                    |                        |                      |             |                |          |
| Utilisateurs      | 2 no      | lpi<br>ormal       |                        | Critère              | v           |                |          |
| Notifications     | sis       | sr                 |                        |                      |             |                |          |
| Tickets créés     | siz<br>Ba | am<br>ailly Leo D  | ombre d'éléments) 20 💌 | Utilisateurs (D=Dyna | amique)     | De 1 à 2 sur 2 |          |
| Problèmes         |           | ecard Cyril        |                        |                      |             |                |          |
| Changements       | Ca        | arrion Michel      | Dynamique              | Superviseur          |             | Délégataire    | Actif    |
| Notes             |           | initioe Matriys    |                        |                      |             |                | •        |
| Historique        | L p       | post-only          |                        |                      |             |                | <b>v</b> |
| Tous              | t t       | tech               |                        |                      |             |                | 0        |
|                   |           | Utilisateur        | Dynamique              | Superviseur          |             | Délégataire    | Actif    |

CRÉATION D'UN TICKET

#### Définition : Un ticket d'assistance est **une demande entrante d'un client**

#### Que devez-vous faire pour prendre en compte son problème ?

Ticket créé

Actions

Dans un premier temps l'idéal serait de faire un ticket pour pouvoir etre renseigné au maximum sur le problème.

Création d'un ticket dans Assistance>tickets>+

De 1 à 1 sur

| Ticket - ID 1            |                                                                                                    |                         |             | ,        |  |  |
|--------------------------|----------------------------------------------------------------------------------------------------|-------------------------|-------------|----------|--|--|
| Date d'ouverture         | 2024-02-12 12:00:00                                                                                                    | Par                     | tech        | <b>_</b> |  |  |
| Dernière<br>modification | 2024-02-12 13:59 par <b>glpi</b>                                                                                                    |                         |             |          |  |  |
| тто                      | ⊞ ⊗                                                                                                    | TTR                     |             | ₩ 8      |  |  |
| TTO interne              | ₩ 8                                                                                                    | TTR interne             |             | ₩ 8      |  |  |
| Туре                     | Incident 💌                                                                                                    | Catégorie               | Panne 🔻 i O |          |  |  |
| Statut                   | En cours (Attribué) 🔻                                                                                                    | Source de la<br>demande | Phone 🔻 i O |          |  |  |
| Urgence                  | Moyenne 🔻                                                                                                    | Validation              | Acceptée 💌  |          |  |  |
| Impact                   | Moyen 💌                                                                                                    | Lieu                    | v iO Ø      |          |  |  |
| Priorité                 | Moyenne 💌                                                                                                    |                         |             |          |  |  |
| Acteur                   | Demandeur +                                                                                                    | Obser                   | vateur + i  | Attrib   |  |  |
|                          | 🛓 Bailly Leo i 🕄                                                                                                    |                         |             | Lech i O |  |  |
| Titre                    | Ce matin, je ne peux pas imprimer sur l'imprime                                                                                                    | ante Epson B1100 !      |             |          |  |  |
|                          | Formats $\bullet$ <b>B</b> $I$ <u>A</u> $\bullet$ <u>A</u> $\bullet$ $\boxminus$ $\blacksquare$ $\blacksquare$ $\blacksquare$ $\blacksquare$ $\diamondsuit$ $\circlearrowright$ |                         |             |          |  |  |
|                          | Ce <u>matin, je ne peux</u> pas <u>imprimer sur l'in</u>                                                                                                    | primante Epson B11      | 100 !       |          |  |  |
| Description *1           |                                                                                                    |                         |             |          |  |  |

#### *QUELS SONT LES CHAMPS OBLIGATOIRES ?*

Les champs obligatoires :

- Destinataire du ticket
- Raison du ticket
- Le type du problème
- Un texte expliquant le soucis avec un minimum de précision
- Le reste sera a déterminer par le technicien ou l'employer à qui le ticket est destiné

#### PRISE EN CHARGE

Pour prendre en charge le ticket nous allons lui répondre. Il faut se rendre dans "traitement du ticket puis choisir l'option. Dans notre cas je prends "suivi" pour l'informer de la prise en charge de son tikcet et que je le tiendrais au courant par email.

| Historique des act                  | ions :                                                                                       | Flitrer l'historique : 💭 🗹 🧭 🔿 🗸 🛇 |
|-------------------------------------|----------------------------------------------------------------------------------------------|------------------------------------|
| ( 2024-02-12 14:33<br>( )           | Votre ticket est bien pris en charge,<br>je vous tiendrais informé par email                 | 2 C                                |
| Glpi i                              |                                                                                              | Helpdesk                           |
| () 2024-02-12 12:00<br>Bailly Leo i | <b>Ce matin, je ne peux pas im<br/>Epson B1100 !</b><br>Ce matin, je ne peux pas imprimer su | Ticket# 1 description              |
|                                     |                                                                                              |                                    |

#### BASE DE CONNAISSANCE

C'est quoi?

La base de connaissance permet de rédiger la solution à un problème qui ensuite permet à d'autre utilisateur de consulter celle-ci permettant de peut-être résoudre le problème

| Re | chercher Parcourir Gérer |                     |                 |                                  |                    |
|----|--------------------------|---------------------|-----------------|----------------------------------|--------------------|
|    |                          |                     | Tous mes artic  | Envoyer                          |                    |
|    |                          | Affichage (nombre d | 'éléments) 20 * | Page courante en PDF paysage 🔻 🔞 | De 1 à 1 sur 1     |
|    | Sujet                    | Rédacteur           | Catégorie       | Éléments associés                |                    |
|    | impression               | glpi                |                 |                                  | 105calf9bdf9670.55 |
|    |                          | Affichage (nombre d | éléments) 20 v  | Page courante en PDF paysage *   | De 1 à 1 sur 1     |
|    |                          |                     |                 |                                  |                    |

#### TRAITEMENT DU TICKET

Après plusieurs recherches pour trouver la documentation de l'imprimante nous l'obtenons je me rends donc dans mon ticket pour réponde à l'uttilisateur pour lui transmettre.

Après création d'un nouveau ticket pour une demande d'imprimante par l'utilisateur. J'ai ensuite lié ce ticket avec le précedent.

J'ai ensuite ajouté tech à ce ticket

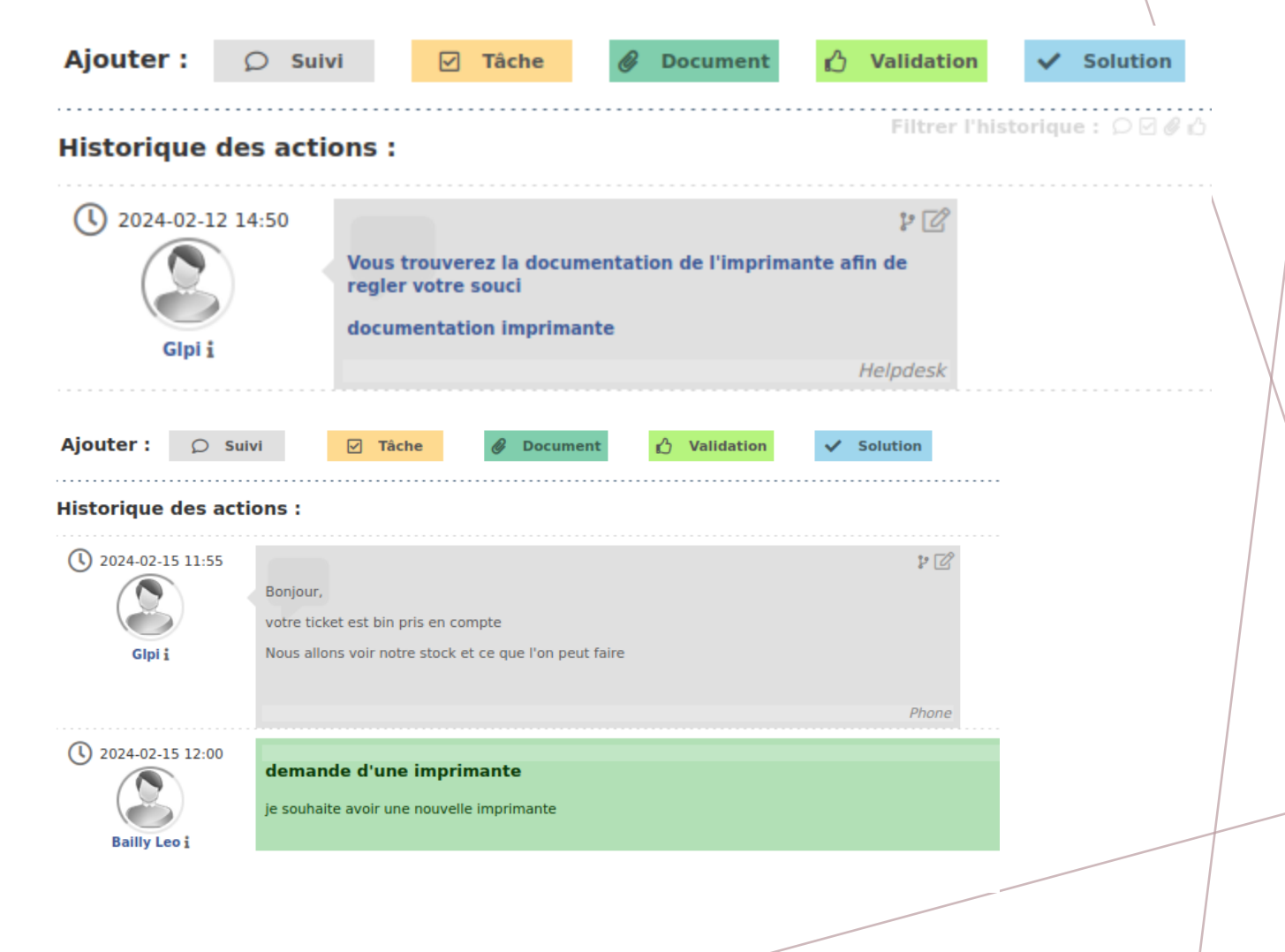

*QUELLES SOLUTIONS LUI PROPOSER, SACHANT QU'IL EST CONNECTÉ À UN RÉSEAU LOCAL ?* 

Je peux lui proposer d'imprimer par le réseau local, c'est à dire via wifi ou cable sur une imprimante connecté au réseau. Cela lui permettra d'imprimer sans son imprimante.

#### SCÉNARIO D'ASSISTANCE AUX UTILISATEURS

Connexion au compte post-only, puis je crée un ticket à ce nom. Voici la fênetre montrant bien que celui-ci à créé un ticket.

Information

Your ticket has been registered. (Ticket: 3) Item successfully added: j'ai un problème Thank you for using our automatic helpdesk system.

Il nous informe que le ticket est bien enregistré

#### À PARTIR DU COMPTE SUPERVISOR

Nous voyons la demande de post-only alors je vais donc ajouter le technicien à ce ticket puis je lui donne la tâche de réparer la souris.

| ☑ Ajouter ( | une nouvelle tâche | × |
|-------------|--------------------|---|
| Ajouter une | e nouvelle tâche   |   |
| Catégorie   | • i0               |   |
| Description | réparer la souris  |   |
| Durée       | 1h00 🔻             |   |
| Statut      | A faire 💌          |   |
|             | Ajouter            |   |

#### NOUS AVONS DIFFÉRENTES INFORMATIONS POSSIBLEMENT REMPLISSABLE

A partir de l'onglet coût, plusieurs critères

|               |      | 🔵 j'ai ur | ı problème    |         |                                       |   |
|---------------|------|-----------|---------------|---------|---------------------------------------|---|
| Coût          |      |           |               |         |                                       |   |
| Nom           |      |           | Date de début |         | <b>iii 0</b>                          |   |
| Durée         | 1h00 | •         | Date de fin   |         | <b>i o</b>                            |   |
| Coût horaire  | 0.00 |           |               |         |                                       |   |
| Coût fixe     | 0.00 |           | Commontaires  |         |                                       |   |
| Coût matériel | 0.00 |           | Commentaires  |         |                                       |   |
| Budget        | • i  |           |               |         | · · · · · · · · · · · · · · · · · · · | 4 |
|               |      |           | _             |         |                                       |   |
|               |      |           | Sauv          | egarder |                                       |   |
|               |      |           |               |         |                                       |   |
|               |      |           |               |         |                                       |   |

#### DEMANDE DE VALIDATION

A partir du profil tech je vais donc résoudre le problème et par la suite demander un validation du ticket

| Ajouter : 🖸 Suivi 🗹 Tâche 🔗 Document 🖒 Validation 🖍 Solution<br>Historique des actions :<br>Demande de validation => s s |         |                                                                   |
|----------------------------------------------------------------------------------------------------|---------|-------------------------------------------------------------------|
| listorique des actions :<br>Demande de validation => s s                                                                 |         |                                                                   |
| storique des actions :<br>Demande de validation => s s                                                                   |         | Durée totale : 1 heures 5 minutes<br>Tâches effectuées : 100.00 % |
| Demande de validation ⇒> s s                                                                                             | Filtrer | r l'historique : 🔎 🗹 🖉 🖒 ✔ 🛇                                      |
| Demande de validation => s s                                                                                             | Ľ       | 2024-02-19 15:02                                                  |
|                                                                                                    |         |                                                                   |
|                                                                                                    |         | Tech Tech i                                                       |

A partir du compte de supervisor je peux valider le ticket

|                                  |                           | 🔿 ma souris marche pas                         | Actions 👻                                                         |
|----------------------------------|---------------------------|------------------------------------------------|-------------------------------------------------------------------|
|                                  | Ajouter : 🗘 Suivi 🗹 Tâche | Document Validation Solution                   |                                                                   |
|                                  |                           |                                                | Durée totale : 1 heures 5 minutes<br>Tâches effectuées : 100.00 % |
|                                  | Historique des actions :  |                                                | Filtrer l'historique : 🗩 🗹 🖉 🖉 🗸 🛇                                |
| Par la suite je met le status du |                           |                                                | 2024-02-19 15:03                                                  |
| ticket en "clos"                 |                           | Réponse à une demande de validation : Acceptée | - 3                                                               |
|                                  |                           |                                                | ssi                                                               |
|                                  |                           |                                                |                                                                   |

#### LIAISONLDAP

Tâches :

- Création d'un Windows
- Ajout du serveur
  dans l'annuaire LDAP du
  GLPI via navigateur Web.

| <b>G</b> LPI                 |                       | n / 🕒 Authentification / 🗎 Annuaires | s LDAP + Ajouter Q Rechercher            | Rechercher                        | Q Super-Admin<br>Entité racine (Arborescence) GL ~ |
|------------------------------|-----------------------|--------------------------------------|------------------------------------------|-----------------------------------|----------------------------------------------------|
| Chercher dans le menu        |                       | (1) Annuaire LDAP - Liaison AD       |                                          |                                   | : Actions ~ 1/1                                    |
| 🕈 Parc 🗸 🗸                   | Annuaire LDAP         |                                      | American                                 |                                   |                                                    |
| G Assistance                 | Tester                |                                      | Annuare                                  | CLDAP                             |                                                    |
| Gestion ~                    | Utilisateurs          | Nom                                  | Liaison AD                               | Dernière modification             | 2025-03-24 10:50                                   |
| ප් Outils ~                  | Groupes               | Serveur par défaut                   | Oui 👻                                    | Actif                             | Oui 👻                                              |
| C Administration ~           | Informations avancées | Serveur                              | 192.168.10.5                             | Port (par défaut 389)             | 389                                                |
| Configuration ~              | Configuration         |                                      |                                          |                                   | · · · · · · · · · · · · · · · · · · ·              |
| l <u>n</u> titulés           | Historique 5          | Filtre de connexion                  | (&(objectClass=user)(objectCategory=pers | on) (!(userAccountControl:1.2.84) | ).113556.1.4.803:=2)))                             |
| Composants     Notifications | Tous                  | BaseDN                               | DC=ap,DC=groupe3                         |                                   |                                                    |
| Niveaux de services          |                       | Litiliser hind                       |                                          |                                   |                                                    |
| til Générale                 |                       | DN du compte (pour les               |                                          |                                   |                                                    |
| Unicité des champs           |                       | connexions non anonymes)             | Administrateur@ap.groupe3                |                                   |                                                    |
| Actions automatiques         |                       | Mot de passe du compte (pour les     |                                          |                                   |                                                    |
| C Authentification           |                       | connexions non anonymes)             | Effacer                                  | Commentaires                      |                                                    |
| G Collecteurs                |                       | Champ de l'identifiant               | samaccountname                           | Commentairea                      |                                                    |
| Liens externes               |                       | Champ de synchronisation i           | objectguid                               |                                   |                                                    |
| Plugins                      |                       |                                      |                                          |                                   |                                                    |
|                              |                       |                                      |                                          | U Supp                            | /imer definitivement                               |
|                              |                       |                                      |                                          | Activer                           | Windows                                            |
| K Réduire le menu            |                       |                                      | Test                                     | ter Accedez a                     | ux parametres pour activer windows.                |
|                              |                       |                                      |                                          |                                   |                                                    |

#### INVENTORISATION D'UN PARC

- Pour inventorier le parc informatique, j'ai donc installer le plugin "fusioninventory" sur le GLPI via connexion SSH
- Téléchargement d'un agent de fusioninventory sur une machine cliente et après quelques instant les données de celles-ci sont remonté sur le GLPI